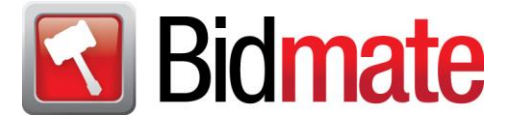

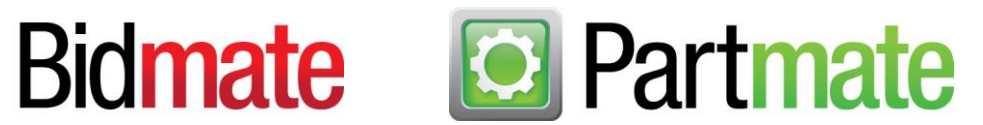

# Bidmate/Partmate New Features in Update 18.0.8344.204

This update includes new features that will make your workday a bit easier. We're excited to tell you about them! These new features include:

- Bidmate/Partmate/Partmate Review: See Sales History for Parts
- Bidmate: Enter Price for Part Now Displays List Price
- Partmate: Part Filters in Show Parts View on Parts Tab
- Partmate Loose Parts: View Full Part Name on Find Vehicle Window
- Partmate Review: Work Order Parts Identified on Dismantling Instructions Report

Keep reading to discover how these new features work.

#### Bidmate/Partmate: See Sales History for Parts

Sales history for a part can now be easily viewed in Bidmate, Partmate, and Partmate Review (as long as you are connected to Checkmate).

In Bidmate's **Evaluate Parts** window, while you're evaluating the parts on a vehicle, you can now double-click on the **Sold** column to see the sales history detail for that part.

|                                      | valuate Pa | arts for Unit# 3 | 6696398, 2009 | IMPRE        | Z, 5986 | 56 Mile | s, ACV:          | 14181, R | lepair: Ul | NK  |      |       |        |   |     |        |        |      | × |
|--------------------------------------|------------|------------------|---------------|--------------|---------|---------|------------------|----------|------------|-----|------|-------|--------|---|-----|--------|--------|------|---|
| Fi                                   | le Edit    | Print Turn       | Keyboard On   | Viev         | v Vel   | hicle   | Help             |          |            |     |      |       |        |   |     |        |        |      |   |
| Part All IC#s CP CL Dmg Bad Requests |            |                  |               |              |         |         | Quantity On Hand |          |            |     | Sold | Price | Buyers |   |     |        |        |      |   |
|                                      | View       | SmartVin         | Price         | + -          | Grd     | All     | Your             | СР       | Sold       | NIS | Tot  | Α     | В      | Х | Avg | Retail | Whole  | Core |   |
| 13                                   | WMF        | 50177            | NO BUY        |              | А       |         | 0                | 1        | 0          | 0   | 1    |       | 1      | 0 | n/a | 50.58  | 50.58  |      | ^ |
| 14                                   | BAG        | >                | NORW          |              | •       |         |                  | 0        | 0          | 0   | 0    | 0     | 0      | 0 | n/a | 0.00   | 0.00   |      |   |
| 15                                   | FDR-L      | 50358B           | Do            | Double-click |         |         |                  |          |            | 1   | 0    |       |        |   | 300 | 300.77 | 300.77 |      |   |
| 16                                   | RDR-L      | 50291            | 230           | U            | А       |         | 2                | 1        | 1          | 0   | 0    | 0     | 0      | 0 | 250 | 259.87 | 295.87 |      |   |
| 17                                   | WHL        |                  | NO BUY        |              | Α       |         |                  |          |            |     | 0    |       |        |   | n/a | 0.00   | 0.00   |      |   |
| 18                                   | RAX        | >                | NO BUY        | 0            | Α       |         | 0                | 0        | 0          | 0   | 0    | 0     | 0      | 0 | n/a | 0.00   | 0.00   |      |   |
| 19                                   | WMR        | 50138            | NO BUY        |              | Α       |         | 0                | 0        | 0          | 0   | 0    |       |        | 0 | n/a | 0.00   | 0.00   |      |   |
| 20                                   | TLP-L      | >                | NO BUY        | 0            | Α       |         | 0                | 0        | 0          | 0   | 0    | 0     | 0      | 0 | n/a | 0.00   | 0.00   |      |   |
| 21                                   | RBR        |                  | NO BUY        |              | Α       |         | 0                | 0        | 0          | 0   | 0    |       |        | 0 | n/a | 0.00   | 0.00   |      |   |
|                                      |            |                  |               |              |         |         |                  |          |            |     |      |       |        |   |     |        |        |      |   |

A window appears showing sales history detail for that part.

| 🛃 50358B | , FDR-L | (FRONT DOC | OR) List | Price \$614 |          |           |                        |       |             | $\times$ |
|----------|---------|------------|----------|-------------|----------|-----------|------------------------|-------|-------------|----------|
| Model    | Year    | Date       | Grade    | Price       | Stock ID | Invoice # | Customer               | Terms | SalesPerson |          |
| IMPREZ   | 08      | 01/30/18   | Α        | 300.00      | 171214   | 126311    | A-1 AUTO BODY          | Check | JOE         |          |
| IMPREZ   | 10      | 10/23/17 A |          | 300.00      | 161209   | 124865    | SUNDERHAUS AUTO REPAIR | Cash  | JOE         | ]        |
|          |         |            |          |             |          |           |                        |       |             | -        |

In Partmate and Partmate Review, sales history detail for a part can be accessed on the **Parts** tab while reviewing and inventorying parts. To see the sales history for the selected part, locate the **Activity** section and double-click on the number in the **SLS** (sales) column to display the sales history.

| 🔯 Partmate            | artmate - VIN: JF1GH76689G825788 Model: IMPREZ Year: 2009 Stock#: 12345 Miles: 59866 — 🗆 🗙 |                 |                           |                            |          |                   |      |                                                                                                    |        |      |         |             |         |           |        |            |
|-----------------------|--------------------------------------------------------------------------------------------|-----------------|---------------------------|----------------------------|----------|-------------------|------|----------------------------------------------------------------------------------------------------|--------|------|---------|-------------|---------|-----------|--------|------------|
| File Edit             | Tools Print                                                                                | BIDMATE Sh      | ow Turn Keyboard          | IOn View H                 | lelp     |                   |      |                                                                                                    |        |      |         |             |         |           |        |            |
| Main                  |                                                                                            | Vehicles        | Options                   | Parts                      | 5        |                   |      |                                                                                                    |        |      |         |             |         |           |        |            |
| < FDR-                | L                                                                                          | - >             | ? Invent                  | oried                      | Assy     | Notes             | СР   | CL                                                                                                    | IC     | Sma  | art Vin | PartPri     | ice     | PriceBook | c s    | StockLevel |
| Part                  | IC#                                                                                        | Description     | 1                         |                            |          | Rtl-3             | 259  | Whl-32                                                                                                    | 295    | Grd  | Cat ^   |             | Ret     | ail       | Wh     | olesale    |
| HOD                   | OD NoIC                                                                                    |                 |                           |                            |          |                   | 00   | 0.00                                                                                                    | )      | В    | Y       |             | 300.77  | ,         | 300    | .77        |
| GRL                   | 50447E                                                                                     | WRX             |                           |                            | 0.0      | 00                | 0.00 | )                                                                                                    | Х      | Υ    |         | Distance    |         | -         | 200    |            |
| FBR                   | 50297B                                                                                     | exc. STi; gro   | ound effects              |                            |          | 0.0               | 00   | 0.00                                                                                                    | )      | Х    | Υ       |             | Biomai  | .e Ş      | _      | 300        |
| FEN-L                 | 50355                                                                                      | exc. STi; LH    |                           |                            |          | 100               | .00  | 100.0                                                                                                    | 04     | Х    | Υ       |             | AVG Sa  | le \$     |        | 300        |
| ENG                   | 91051                                                                                      | (2.5L), VIN     | 7 (6th digit, tur         | bo), WRX                   |          | 2500              | 0.00 | 2500.                                                                                                    | .41    | Α    | Y       |             | List \$ |           |        | 614        |
| TRA                   | NoIC                                                                                       |                 |                           | 0.0                        | 00       | 0.00              | )    | Α                                                                                                    | Υ      |      |         |             | -       | Buyers    |        |            |
| FDR-L                 | 50358B                                                                                     | (electric), L   | Н                         |                            |          | 300               | .77  | 300.7                                                                                                    | 77     | Х    | Ϋ́      | Max C       | ore Off | er        |        | Apply\$    |
| Activity<br>REQ       | :All Yrds—<br>SLS NI                                                                       | s LST           | -QOH - All Yards<br>Tot W | с <mark>. с.</mark><br>U Y | a ><br>? | Levels—<br>Retail | W    | hlsale                                                                                                    | Ex     | port | Par     | t<br>Core 🗖 | Tag(1)  | 🗖 Pri     | vate   | 🗹 Export   |
| 4                     | 2 1                                                                                        | . 1             | 0 0                       | 0 0                        | 0        | 0                 |      | 0                                                                                                    |        | 0    |         | Whse        | • Ya    | rd Unbol  | ted    | • Yard     |
| <sub>L</sub> IC#: 503 | B. →B                                                                                      | I — (electric), | LH                        |                            |          |                   |      |                                                                                                    |        |      |         |             |         |           |        |            |
| Part De               | s (elect                                                                                   | ric), LH        |                           |                            |          |                   |      |                                                                                                    |        |      |         |             |         |           |        | 114        |
| Do                    | uble-cl                                                                                    | i <b>ck</b> к   | ind Used - OF             | M                          | - Ad     | d a Word          | d <  | <my th="" wo<=""><td>ord Li</td><td>st&gt;</td><td></td><td></td><td>T</td><td></td><td>Part N</td><td>lote</td></my> | ord Li | st>  |         |             | T       |           | Part N | lote       |
| CARA Da               | mage Cod                                                                                   | es              | _                         |                            |          | tics              |      |                                                                                                    |        |      | Review  |             | VIN     | Decode    | S      | how Cores  |
| Pri                   | imary                                                                                      |                 | Grade                     | Х                          | Loc.     |                   |      |                                                                                                    |        |      |         |             |         | N I I     |        |            |
| Seco                  | ondary                                                                                     |                 |                           |                            |          |                   |      |                                                                                                    |        |      |         |             |         | Jelete    |        | C Choices  |
|                       |                                                                                            |                 |                           |                            |          |                   |      |                                                                                                    |        | 10   | λ       |             | Ve      | ehicles   |        | Exit       |
|                       |                                                                                            |                 |                           |                            |          |                   |      |                                                                                                    |        |      |         |             |         |           |        |            |

## Bidmate: List Price Included in Enter Price for Part Window

In Bidmate's **Evaluate Parts** tab, you can double-click on a part line in the **Price** column to enter a price for that part. With this release of Bidmate, the **List Price** now displays on the **Enter Price for Part** window for you to reference when entering a part price.

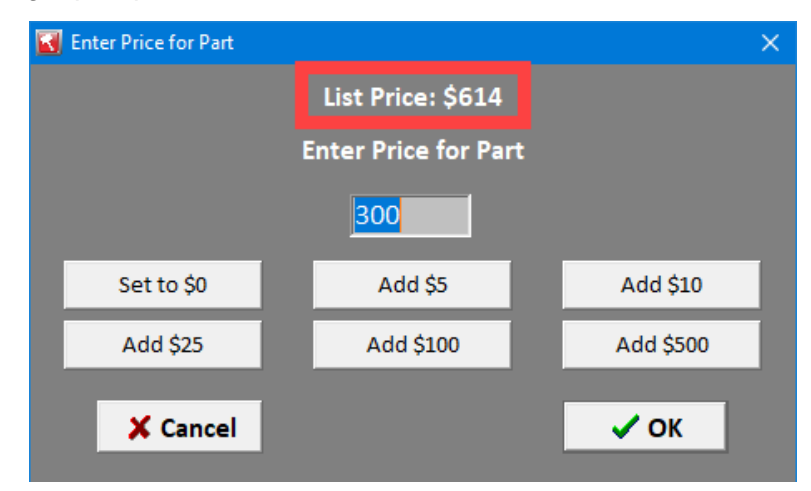

## Partmate: Part Filters in Show Parts View on Parts Tab

New filters have been added to the **Parts** tab that allow you to easily identify inventoried parts that are missing information. Here's how it works:

- 1. On the Parts tab, click Show Parts to view all inventoried parts for the vehicle.
- 2. In the list of parts, right-click on any part row.
- 3. In the menu that appears, the **Show** options allow you to select which parts you want to show in your list, according to the information available for that part.

| 💽 Partmate       | - VIN: JF1GH         | 76689G825788 N | /lodel: IMPREZ Y        | ear: 2009 S | tock#: 12345 M            | iles: 59866           |        |          |     |                               |              |          |          |        |            |
|------------------|----------------------|----------------|-------------------------|-------------|---------------------------|-----------------------|--------|----------|-----|-------------------------------|--------------|----------|----------|--------|------------|
| File Edit        | Tools Print          | BIDMATE Sh     | ow Turn Keybo           | ard On Vi   | ew Help                   |                       |        |          |     |                               |              |          |          |        |            |
| Main             |                      | Vehicles       | Options                 |             | Parts                     |                       |        |          |     |                               |              |          |          |        |            |
| < FDR-           | L                    | - >            | ? Inve                  | ntoried     | Assy                      | Notes CP              |        | CL IC    | Sma | art Vin                       | PartP        | rice     | PriceBoo | ok     | StockLevel |
| Part             | IC#                  | Description    | ı                       |             |                           | Rtl-3259              | 1      | Whl-3295 | Grd | Cat 1                         |              | Ret      | tail     | V      | /holesale  |
| HOD              | NoIC                 |                |                         |             |                           | 0.00                  |        | 0.00     | В   | Y                             |              | 300.7    | 7        | 30     | 0.77       |
| GRL              | 50447E               | WRX            |                         | Right       | -click                    | 0.00                  |        | 0.00     | Х   | Y                             |              | Didmo    | to ć     |        | 200        |
| FBR              | 50297B               | exc. STi; gro  | ound e                  | -           |                           | 0.00                  |        | 0.00     | Х   | Y                             |              | DIUITId  | le ș     | -      | 500        |
| FEN-L            | 50355                | exc. STi; LH   |                         | 2           | Delete                    |                       |        |          | Х   | Y                             |              | AVG Sa   | ile \$   |        | 300        |
| ENG              | 91051                | (2.5L), VIN    | 7 (6th digit, t         | urbo), '    | Duplicate Pa              | rt                    |        |          | Α   | Υ                             |              | List \$  |          | Г      | 614        |
| TRA              | NoIC                 |                |                         |             | Hide Upload               | ed Parts              |        |          | Α   | Y                             |              |          |          | -      | Buyers     |
| FDR-L            | 50358B               | (electric), L  | Н                       |             | Show                      |                       |        |          | Х   | Y                             | Max          | Core Off | er       |        | Apply\$    |
| -Activity<br>REQ | :All Yrds—<br>SLS NI | <a>&gt;</a>    | -QOH - All Yaı<br>Tot W | ds—<br>U    | Body parts<br>Date Last F | w/o ARA Dama<br>riced | ge     |          | ort | Pa                            | rt<br>Core 🛽 | Tag(1)   | □ P      | rivate | Export     |
| 4                | 2 1                  | 1              | 0 0                     | 0           | Review Parts<br>Upgraded  |                       |        |          |     | ● Whse ● Yard Unbolted ● Yard |              |          |          |        |            |
| r-IC#: 503       | 358B                 | – (electric),  | LH                      |             | Unimaged                  |                       |        |          |     |                               |              |          |          |        |            |
| Part De          | sc (elect            | ric), LH       |                         |             | Unpriced                  |                       |        |          | 114 |                               |              |          |          |        |            |
|                  |                      | -              |                         |             | Unresolved                | i                     |        |          | H   | _                             | _            | - 1      |          |        |            |
| Conditio         | on                   | <u> </u>       | ind Used -              | OEM         | All                       |                       |        |          | >   | _                             | _            | •        |          | Part   | Note       |
| ARA Da           | mage Code            | es             |                         |             | Show Yard P               | art Grade Defaul      | t Sett | tings    |     | Reviev                        | ,            | VIN      | Decode   |        | Show Coros |
| Pri              | mary                 |                | Grade                   | X           | LOC.                      |                       |        |          |     |                               |              | VIIV     | Decoue   |        | Show Cores |
| Seco             | ondary               |                |                         |             |                           |                       |        |          |     |                               |              |          | Delete   |        | IC Choices |
|                  | and any              |                |                         |             |                           |                       |        |          | 10  | Ĵ.                            |              | V        | ehicles  |        | Exit       |

To filter which parts you want to see, choose from the following **Show** options:

- **Body parts w/o ARA damage** Display only body parts that are eligible to have an ARA damage code but do not have one assigned.
- Date Last Priced Display parts that have not had a price change since a specific date. When you select this option, the Date Last Priced window displays. Select a date and click OK. All parts that have not had a price change since before that date will display. You can also use the date buttons at the bottom of the window to quickly select to show parts that have not had a price change in more than 6, 12, or 18 months.

| 🔯 Date Last P | riced       |        |        |        |       |     |      |         | ×          |  |  |
|---------------|-------------|--------|--------|--------|-------|-----|------|---------|------------|--|--|
|               | Choose Date |        |        |        |       |     |      |         |            |  |  |
|               | •           |        | JL     | ıly 20 |       | Þ   |      |         |            |  |  |
|               | Sun         | Mon    | Tue    | Wed    | Thu   | Fri | Sat  |         |            |  |  |
|               |             |        |        |        |       |     |      |         |            |  |  |
|               | 1           | 2      | 3      | 4      | 5     | 6   | 7    |         |            |  |  |
|               | 8           | 9      | 10     | 11     |       | 13  | 14   |         |            |  |  |
|               | 15          | 16     | 17     | 18     | 19    | 20  | 21   |         |            |  |  |
|               | 22          | 23     | 24     | 25     | 26    | 27  | 28   |         |            |  |  |
|               | 29          | 30     | 31     |        |       |     |      |         |            |  |  |
|               | 0           | ) Toda | iy: 7/ | 12/20  | )18   |     |      |         |            |  |  |
|               |             |        |        |        |       |     |      |         |            |  |  |
|               |             |        |        |        |       |     |      | -       |            |  |  |
|               | X c         | ancel  |        |        |       | -   | ОК   |         |            |  |  |
|               |             |        |        |        |       |     |      |         |            |  |  |
|               |             |        |        |        |       |     |      |         |            |  |  |
|               |             |        |        |        |       |     |      |         |            |  |  |
| Last Price    | ed 6        |        | Last   | Price  | ed 12 |     | Last | Priced  | 18         |  |  |
| Months        | ago         |        | Mo     | nths   | ago   |     | Mor  | nths ag | <b>j</b> o |  |  |

- **Review Parts** Only parts that have been flagged for review will display.
- **Ungraded** Only parts that do not have a grade assigned will display.
- **Unimaged** Only parts that do not have images associated with them.
- **Unpriced** Only parts that do not have a part price entered will display.
- Unresolved Only parts that were assigned an unresolved interchange will display.
- **Untagged** Only parts that have not been added to the tag queue will display.
- All All parts that have been inventoried on the vehicle will display.

If you set a filter option, this filter remains selected for the rest of the current session of Partmate, even when you view the parts for a different vehicle. You can reset the filter by right-clicking on a part and selecting the **All** option to view all parts inventoried for a vehicle.

## Partmate: View Full Part Name on Find Vehicle Window

A new button has been added to the **Find Vehicle** window that displays the name of the selected part. This allows users that are unfamiliar with part codes to view the full names of the parts that are inventoried for a vehicle.

To view the full name of the selected part, click on the ? button (shown below). The **Part Name** window opens, displaying the full name of the part that is currently selected on the **Inventoried Parts** list. Leave this screen open and the full name of each part you choose in the list will be displayed.

| 🔯 Find | l Vehicle    |         |              |       |             |               |      | $\times$       |      |
|--------|--------------|---------|--------------|-------|-------------|---------------|------|----------------|------|
| Help   |              |         |              |       |             |               |      |                |      |
| Mada   | 1*           |         |              |       | Part Nam    | e             |      |                | ×    |
| Iviode | CAMRY        | _       | _            | _     | <b></b>     | ABK = AN      | TI-L | OCK BRAKE P    | ARTS |
| Yea    | ar 2005      |         |              | Range | 2010        |               |      |                |      |
|        |              |         |              |       |             |               |      | - Required     |      |
| li li  | nventoried V | ehicles |              |       | Inventorie  | d Parts 🛛 📍 🗖 |      |                |      |
| Yard   | Stock ID     | Year    | ^            | Part  | Interchange | Location      | ^    |                |      |
| 999    | 080502       | 2005    |              | ABK   | 51378       | FTWDIS        |      |                |      |
| 999    | 080711       | 2006    |              | ACL   | 58200       | FWLOOS        |      |                |      |
| 999    | 090145       | 2005    |              | AFM   | 60525       | FWLOOS        |      |                |      |
| 999    | 130635       | 2007    |              | ASH   | 60944B      | FWLOOS        |      |                |      |
| 999    | 131026       | 2009    |              | ASH   | 60942B      | FWLOOS        |      |                |      |
| 999    | 140738       | 2005    |              | BAG   | 58291       | FTWDIS        |      |                |      |
| 999    | 160721       | 2007    |              | BAG   | 58245       | FTWDIS        |      |                |      |
| 999    | 170224       | 2005    |              | BMT   | 58572       | FTWDIS        |      |                |      |
| 999    | 170314       | 2007    |              | BWN   | 58887D      | FTWDIS        |      | . Find Vehicle |      |
| 999    | 170323       | 2008    |              | CAL   | 59264       | FWLOOS        |      |                |      |
| 999    | 170410       | 2008    |              | CAL   | 59262       | FWLOOS        |      | Add Part(s) to |      |
| 999    | 170502       | 2005    |              | CBX   | 58890       | FTWDIS        |      | Selected       |      |
| 999    | 170909       | 2007    |              | CBX   | 58930       | FTWDIS        |      | Vehicle        |      |
| 999    | 171006       | 2007    |              | ccs   |             | FTWDIS        |      |                |      |
| 999    | 171020       | 2008    |              | сом   | 58890A      | FWLOOS        |      | X Cancel       |      |
| 000    | 180212       | 2006    | $\mathbf{v}$ | CON   | 50330       | FTM/DIS       | ×    |                |      |

# Partmate Review: Work Order Parts Identified on Dismantling Instructions Report

A new section has been added to the **Dismantling Instructions Report**. Now, if any parts on a vehicle have been added to a work order, these parts will print at the top of the report (see below). This lets your dismantler know which parts have a higher priority to be removed from a vehicle.

| PARTMATE by Car-Part.com, Ft. Wright, KY                |                                                                                                    | Thu Jul 12 20                                 | 18 11:08:49 |
|---------------------------------------------------------|----------------------------------------------------------------------------------------------------|-----------------------------------------------|-------------|
| <u>Stock#:</u> 150134 <u>N</u>                          | VIN: WVWRR61J14W066129                                                                                |                                               |             |
| Dismantler Name:                                        |                                                                                                    | Date:                                         | _           |
| Start Date/Time:                                        | End Date/T                                                                                            | Time:                                         |             |
| Location when Inventoried                               | I: PILE Yard                                                                                          | Location:                                     |             |
|                                                         | Dismantling Note                                                                                      | 25                                            |             |
|                                                         |                                                                                                    |                                               | _           |
| <u>2 F</u>                                              | Parts listed in this section are                                                                      | e: WorkOrder Parts                            | _           |
| Part Name<br>POWER STEERING PUMP/MOTOR<br>STARTER MOTOR | Part Description<br>1.9L (turbo diesel), SW, ZF?<br>1.9L (turbo diesel), MT,FTW<br>WARRANTY AVAILABLE | <u>*U* Grd Pri Se</u><br>???FTW C<br>1 YEAR C | <u>:c</u>   |
|                                                         | <u>No Warehouse pa</u>                                                                                | arts!                                         |             |
|                                                         | No Unbolted parts                                                                                     | <u>'s!</u>                                    |             |

# **Getting Help**

For more information about this product, including access to online training videos and documentation, visit Products.Car-Part.com for our recycler resources.

Car-Part.com takes customer service seriously. We have a variety of support options available to help you if you have questions about our products or if you need help for any reason. Your questions are very important to us and we want your experience to be a positive one. Please contact us with any questions or concerns using any of the following methods.

### Phone Support

If you have a question not covered in this guide, Car-Part.com offers phone support. Please call 859-344-1925 with your questions.

## Online Support using Car-Part Messaging (iCPM)

Support technicians are available online using Car-Part Messaging (iCPM) support rooms. These technicians are available LIVE to help answer any questions you may have.

The support rooms are staffed Monday–Friday, 8:00AM–6:00 PM Eastern Time.

To enter an iCPM support room:

1. Double-click the **iCPM** icon on your desktop.

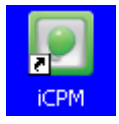

- 2. Car-Part Messaging opens.
- 3. Double-click the name of the Support Room from your bookmark list.
- 4. Type **HELP** and a brief explanation of your issue. A Car-Part.com support technician will answer and help with your issue.

## Training

If you have ongoing training needs, Car-Part.com has a team of product training specialists to help you learn how to use our products quickly. If you are interested in product training, please call our training department at 859-344-1925 and a trainer in your area will call to schedule training.

# Comments

We welcome your comments and suggestions concerning the content and organization of this guide as well as the accuracy and the usability of the instructions it contains. Email us at documentation@car-part.com. We're listening!

Published by Car-Part.com 1980 Highland Pike Ft. Wright, KY 41017

Copyright © 2018 by Car-Part.com. All rights reserved.

The information contained herein is confidential proprietary information of Car-Part.com. No part of the information contained in this document may be reproduced, transmitted, or disclosed to any other person without the prior written consent of Car-Part.com.

Bidmate, Advanced Bidmate, Partmate, Partmate Review, Desktop Review, Advanced Partmate, Photomate, Checkmate Rest Server, Car-Part Messaging, iCPM, Live Service, Live Chat, Coremate, Core Pricing, Checkmate, Checkmate Listing Manager, Checkmate Sales Pro, Checkmate Workstation, Fast Parts, FastNnet, Car-Part Exchange, Trading Partners, Compass, Orion, SmartVin, Smart Interchange, Order Trakker, Car-Part Auction, CrashLink, Car-Part Pro, Desktop Review, Partmate Review, Labelmate, Car-Part EMS Pro, Car-Part Gold, and Tagmate are trademarks of Car-Part.com.

Car-Part Interchange information is © 2005-2018. The Hollander Interchange is included with or is the basis for the Car-Part Interchange. The Hollander Interchange is © 2018 Claims Services Group, Inc. Some of the information available through this product contains material that is reproduced and distributed under a license from Ford Motor Company. No further reproduction or distribution of the Ford Motor Company material is allowed without the express written permission of Ford Motor Company.

All other product and company names mentioned herein are the property of their respective owners.

This edition obsoletes all previous editions.